# Honeywell Home

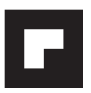

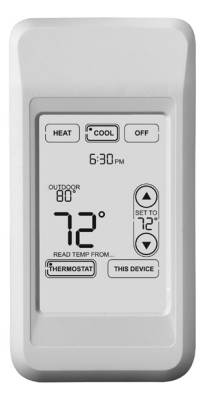

Operating Manual

## Wireless Remote Control

For use with RedLINK<sup>™</sup> devices

À utiliser avec les appareils RedLINK™

Para ser utilizado con dispositivos RedLINK™

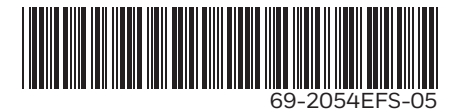

#### **Operating Manual**

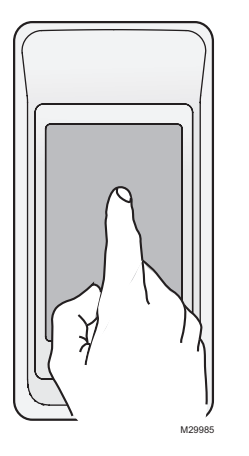

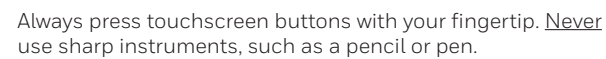

Presione siempre los botones de la pantalla táctil con la punta del dedo. <u>Nunca</u> utilice objetos con punta, como lápices o bolígrafos.

Toujours appuyer sur l'écran tactile du bout du doigt. <u>Ne jamais</u> utiliser d'objets pointus, comme la pointe d'un crayon ou d'un stylo.

To clean the screen, lock the display and use a damp cloth. <u>Never</u> use abrasive cleansers.

Para limpiar la pantalla, bloquéela y utilice un paño húmedo. <u>Nunca</u> utilice limpiadores abrasivos.

Pour nettoyer l'écran, verrouiller l'affichage et utiliser un linge humide. <u>Ne jamais</u> employer de nettoyants abrasifs.

#### Read and save these instructions. Lea y conserve estas instrucciones Veuillez lire et conserver ces instructions

<sup>®</sup> U.S. Registered Trademark. US Patent No. 6,595,430; 7,114,554; 7,274,972; 7,225,054; D520,386 and other patents pending. All rights reserved.

### Contents

| How it works                                       | 2 |
|----------------------------------------------------|---|
| Quick reference                                    | 4 |
| System settings                                    | 5 |
| Temperature control options (one thermostat)       | 6 |
| Temperature control options (multiple thermostats) | 7 |
| Temperature "hold"                                 |   |
| Screen lock/unlock                                 | 9 |
| Customizing features (setup menu)                  |   |
| Battery replacement                                |   |
| In case of difficulty                              |   |
| Limited warranty.                                  |   |
| Regulatory information                             |   |
|                                                    |   |

#### How it works

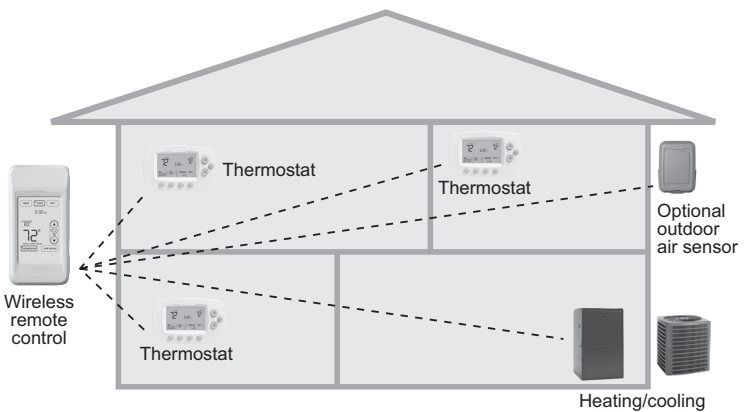

equipment M29986

If you have <u>one</u> thermostat, you can move the remote control around your home (like a mobile thermostat) to make sure the temperature is comfortable in the room you're using. If you have <u>multiple</u> thermostats, you can use the remote control to display and adjust temperatures in each room independently. (See next page.)

#### How it works

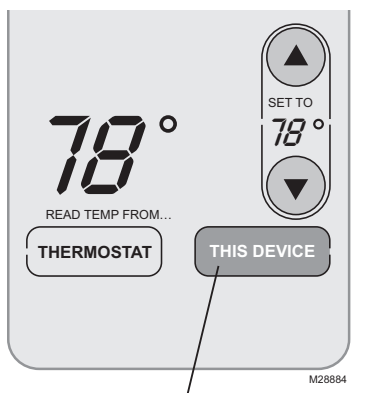

If you have <u>only one</u> thermostat Temperature is measured at thermostat or remote control, as you choose. You can move the remote control as needed, so the room you are using maintains a comfortable temperature (see page 6).

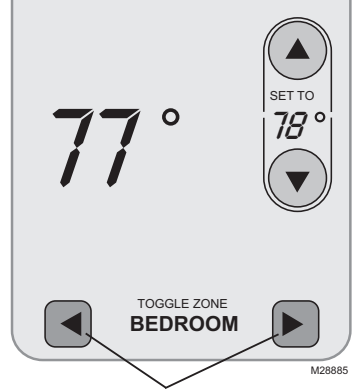

If you have <u>multiple</u> thermostats Temperature is measured at each thermostat. Press **TOGGLE ZONE** buttons to choose which room to display and adjust (see page 7).

#### Quick reference to display screen

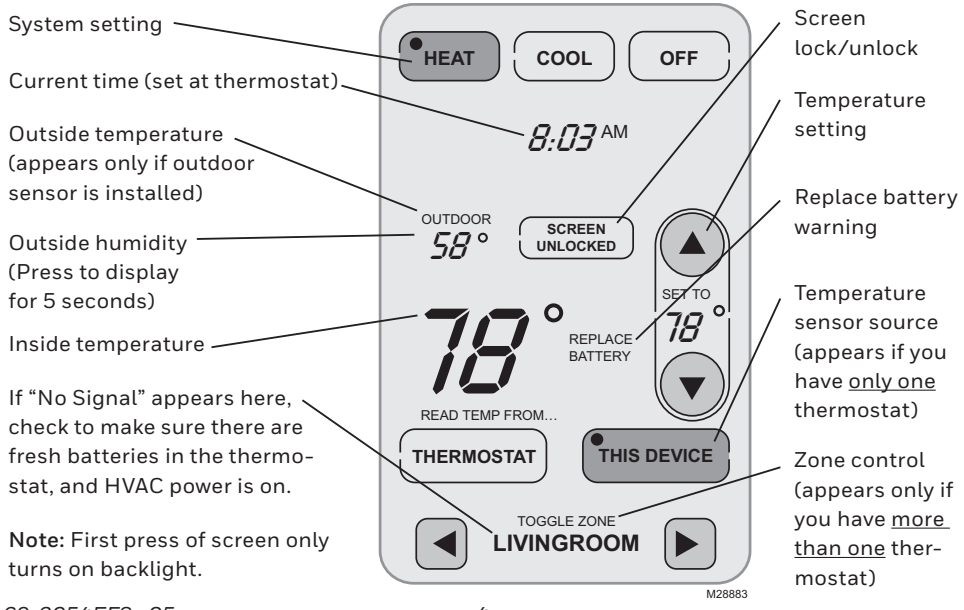

69-2054EFS-05

### System settings

Press to select

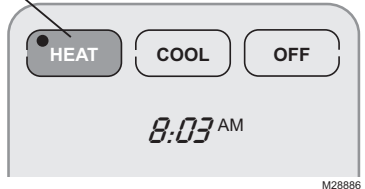

Press a **SYSTEM** button to select:

- Heat: Thermostat controls only the heating system.
- **Cool:** Thermostat controls only the cooling system.
- Off: Heating and cooling systems are off.

Press and hold either to select AUTO CHANGEOVER

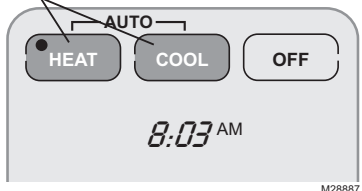

Note: The Auto Changeover option is available <u>only</u> if programmed by the system installer.

**Note:** Emergency Heat can only be set at the thermostat.

<u>Press and hold</u> **HEAT** or **COOL** for 3 seconds to select Auto Changeover (thermostat automatically selects heating or cooling depending on the indoor temperature).

In Auto Changeover mode, you can press **HEAT** or **COOL** to display or adjust the settings for each system.

To exit Auto Changeover mode, <u>press and</u> <u>hold</u> **HEAT** or **COOL** for 3 seconds.

### Temperature control options (one thermostat)

Display shows temperature at selected device

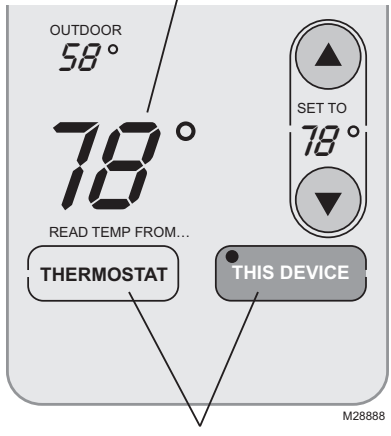

Press to choose temperature measurement device

Both the thermostat and the remote control have built-in temperature sensors. Press a button to choose whether the system responds to temperatures at the thermostat, or at the location of the remote control.

If you use the remote control to measure temperature, keep it in an upright position in an area with good air circulation. Do not place it near sources of heat or cold air. Keep away from air ducts, direct sunlight, appliances and electronic devices.

Note: This option will not appear if you have a zone system (more than one thermostat). In zone systems, temperature is always measured at the thermostats.

69-2054EFS-05

#### Temperature control options (multiple thermostats)

Display shows temperature in selected zone /

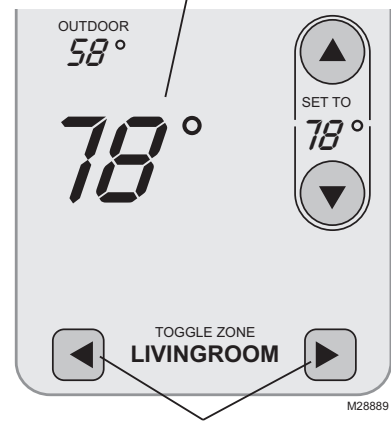

Press to select a thermostat zone

If you have a zone system (more than one thermostat), you can display and adjust the temperature in each zone from the remote control.

Press the arrow buttons until the thermostat zone you want is displayed. After a short delay, the remote will retrieve information, then display the current temperature in that zone.

At the remote control you can change the following settings for each zone independently:

- Temperature
- System setting (heat/cool)
- Temporary hold
- Permanent hold

(Fan operation and program schedules can be changed only at the thermostat.)

### Temperature "hold" (programmable thermostats only)

1 Press to adjust temperature

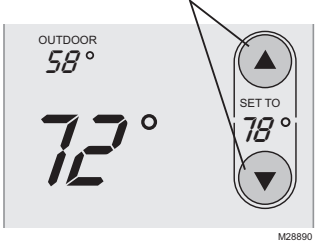

2 Set temporary hold time period OR press **PERM. HOLD** 

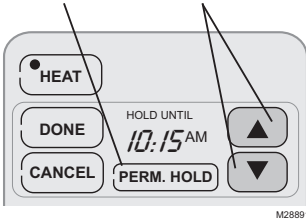

Press  $\blacktriangle$  or  $\blacktriangledown$  to adjust the temperature.

#### Temporary hold:

Press  $\blacktriangle$  or  $\bigtriangledown$  to set the "Hold Until" time. When the timer expires (or when you press **CANCEL**), the temperature will revert to the setting you've programmed at the thermostat.

#### Permanent hold:

Press **PERM. HOLD** to maintain the new temperature permanently. The temperature will remain as you set it until you press **CANCEL** to revert to the setting you've programmed at the thermostat.

Note: If you have a zone system (more than one thermostat), Hold will only apply to the zone displayed at the bottom of the screen. Scroll to another zone to change the temperature in that zone (see page 7).

### Screen lock/unlock

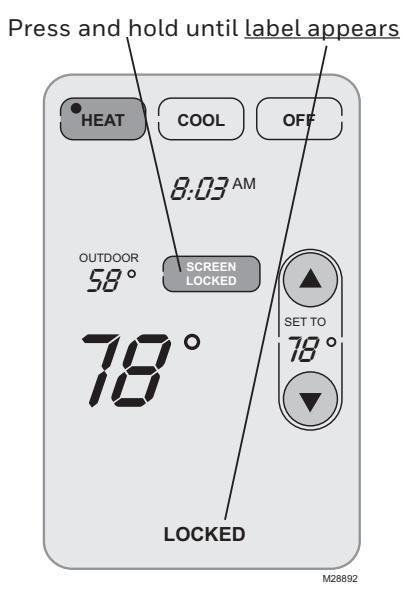

<u>Press and hold</u> the **SCREEN LOCK** button for 3 seconds to lock or unlock the screen.

If the remote control is set to use Auto Lock, the screen is re-locked 30 seconds after each use. If set to use Manual Lock, <u>press</u> <u>and hold</u> the **SCREEN LOCK** button to re-lock the screen after use.

You can lock the screen to prevent changes to settings while cleaning. Clean the screen with a soft cloth moistened with warm water or household window cleaner.

Note: The screen lock button will not appear if the remote control has not been set to use manual or auto lock options (see pages 10-11 to activate this feature).

#### **Customizing features**

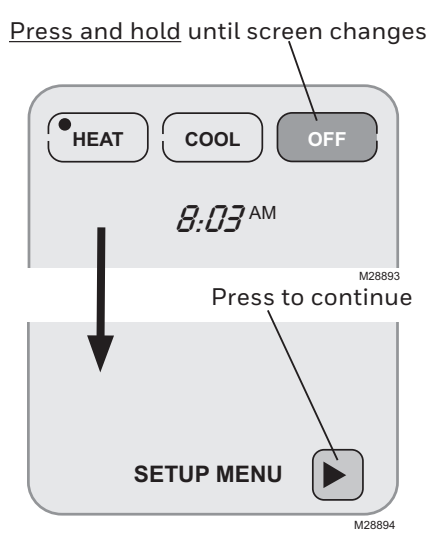

The remote control has four features that can be turned on or off as desired (see next page).

<u>Press and hold</u> the **OFF** button until the screen changes (about 3 seconds), then press the right arrow button to enter the setup menu.

#### **Customizing features**

Press arrow buttons to select feature, then **YES** or **NO** to enable or disable.

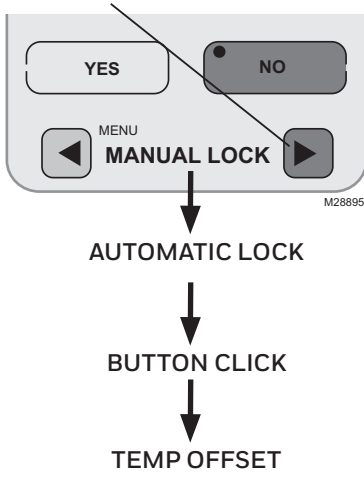

Press arrow buttons to select a feature, then YES or NO to turn it on or off. When finished customizing features, press DONE to exit the menu and restore the home screen.

- Manual Lock: Allows you to lock the screen by pressing and holding the LOCK button.
- Automatic Lock: Always locks the screen 30 seconds after each use.
- Button Click: Audible tone sounds to confirm each keypress.
- Temp Offset: The remote control displays actual indoor temperature. If you prefer, you can offset the displayed temperature by up to  $\pm 3$  degrees (not displayed when used with more than one thermostat).

#### **Battery replacement**

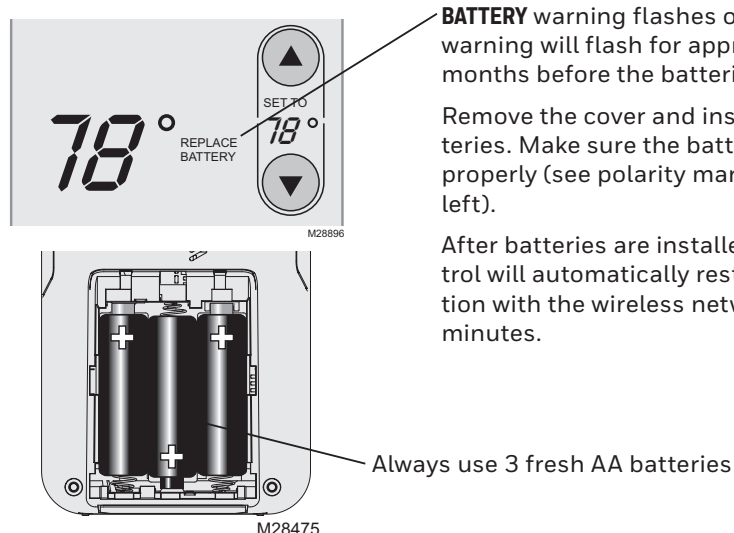

Install fresh batteries when the REPLACE **BATTERY** warning flashes on the screen. This warning will flash for approximately two months before the batteries fail.

Remove the cover and install 3 fresh AA batteries. Make sure the batteries are inserted properly (see polarity marks on illustration at

After batteries are installed, the remote control will automatically restore communication with the wireless network within a few

69-2054FES-05